- 1. Choose the item to be added to a new or existing Wishlist.
- 2. Click the "SAVE TO WISHLIST" button.

| USDA<br>United States Department of Agriculture<br>Wildlife Services                                                                                      | HOME   MY ACCOUNT   HELP   CART (0 items) \$0.00   LOG OFF<br>Allocation: \$200.00 Amount Used: \$0.00 Balance: \$200.00                   |
|----------------------------------------------------------------------------------------------------|----------------------------------------------------------------------------------------------------|
|                                                                                                    | SEARCH                                                                                                    |
| Mens - Womens - Outerwear -                                                                                                    | Accessories 👻                                                                                                    |
| Home > Mens > Men's Tops > Men's Short Sleeve Performanc                                                                                                  | e Polo                                                                                                    |
|                                                                                                    | Men's Short Sleeve Performance Polo Product ID #: WS122 Our Price: \$23.50 Size: Usgs Color: Grey Quantity: 1 ADD TO CART SAVE TO WISHLIST |
| DESCRIPTION SIZING CHART                                                                                                    |                                                                                                    |
| Men's Performance Knit Polo 100% Polyester 4.5oz Micro Mesh,<br>resistant, 3 button placket,rio knit collar.<br>Color: Navy,Grey<br>Embroidered USDA Logo | 3reathable lightweight wicking fabric, snag and wrinkle                                                                                    |

- 3. On the "Add to Wishlist" screen do one of the following.
  - a. Choose an existing Wishlist from the Wishlist dropdown and then click the "Save to Wishlist" button to update an existing Wishlist.
  - b. Type a name for your new Wishlist in the "List Name" text box and type in the date in the "List Date" text box. Check the "Share" checkbox if you plan to share the Wishlist with your Supervisor/Unit Coordinator. Click the "Save to New Wishlist" button to create your new Wishlist.

| Please Choose a Wish List:                                                                                         |           | Men's Short Sleeve Performance Polo<br>Product ID #: WS122<br>Size: X-Large<br>Color: Navy |
|----------------------------------------------------------------------------------------------------|-----------|--------------------------------------------------------------------------------------------|
| My Wish List Save to Wishlist<br>Create a new wishlist (the item will be automatically saved to the new wishlist): | GREY NAVY |                                                                                            |

- 4. To view your Wishlist:
  - a. Click on the "My Account" link in the upper right corner of the webpage.
  - b. Click the "My Wish Lists" link on the right side of the My Account page.
  - c. Your Wishlist's will be listed on the "Your Wish Lists" page.
  - d. Click on your Wishlist Name to open a Wishlist.

| United St<br>Wildlife | ates Department of A<br>Services | Agriculture |             | HOME   MY | Allocation: S | HELP   CART (0 items) \$0.00   LOG 0<br>200.00 Amount Used: \$0.00 Balance: \$200<br>SEARC |
|-----------------------|----------------------------------|-------------|-------------|-----------|---------------|--------------------------------------------------------------------------------------------|
| Mens 🗸 🛛 W            | Vomens 🗸                         | Outerwear 🗸 | Accessories | •         |               |                                                                                            |
| Your Wis              | h Lists                          |             |             |           |               |                                                                                            |
| Wish List             | Date                             | Share       | Public      | Delete    | Edit          | Quick Links                                                                                |
| My Wish List2         | Jan 5, 2021                      | Share       | No          | Delete    | Edit          | Back to In House Account                                                                   |
| Test Wish List        | Jan 13, 2021                     | Share       | Yes         | Delete    | Edit          | Change Password                                                                            |
| My Test Wishlist      | Jan 5, 2021                      | Share       | Yes         | Delete    | Edit          | Logout                                                                                     |

5. To share a Wishlist click the "Share" button to the right of your Wishlist name.

| United St<br>Wildlife   | ates Department of A | Agriculture |           | HOME   | MY ACCOUNT<br>Allocation: | HELP   CART (0 items) \$0.00   LOG OFF<br>\$200.00 Amount Used: \$0.00 Balance: \$200.00<br>SEARCH |
|-------------------------|----------------------|-------------|-----------|--------|---------------------------|----------------------------------------------------------------------------------------------------|
| Mens 🗸 🛛 W              | Vomens 🗸             | Outerwear 🗸 | Accessori | es 🗸   |                           |                                                                                                    |
| Your Wis                | sh Lists             |             |           |        |                           |                                                                                                    |
| Wish List               | Date                 | Share       | Public    | Delete | Edit                      | Quick Links                                                                                        |
| My Wish List2           | Jan 5, 2021          | Share       | No        | Delete | Edit                      | Back to In House Account                                                                           |
| Test Wish List          | Jan 13, 2021         | Share       | Yes       | Delete | Edit                      | Change Password                                                                                    |
| <u>My Test Wishlist</u> | Jan 5, 2021 🔇        | Share       | Yes       | Delete | Edit                      | Logout                                                                                             |

6. Enter the email address of the recipient in the in the "To" textbox and the subject of your email in the "Subject" text box. Click the "Share" button to send your Wishlist.

| My Wis                          | /ly Wish List2 - Share                                                                                 |  |  |  |  |
|---------------------------------|----------------------------------------------------------------------------------------------------|--|--|--|--|
| <u>Go to Wish I</u>             | list                                                                                                   |  |  |  |  |
| Use this lin<br>Email You<br>To | nk to share this wishlist with your friends and family: <u>https://bit.ly/3r6Gnr1</u><br>ir Wish List: |  |  |  |  |
| Subject                         |                                                                                                    |  |  |  |  |
| Body                            | Hi,<br><br>thought you would be<br>interested in<br>viewing their wish                                 |  |  |  |  |
| Share                           |                                                                                                    |  |  |  |  |

7. Your recipient will receive an email with a link to view your Wishlist.